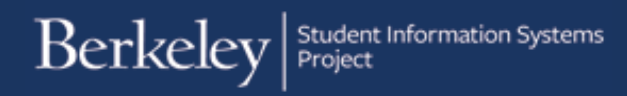

# **Transfer Credit Reports**

**1.** Sign into CalCentral with your CalNet ID.

calcentral.berkeley.edu

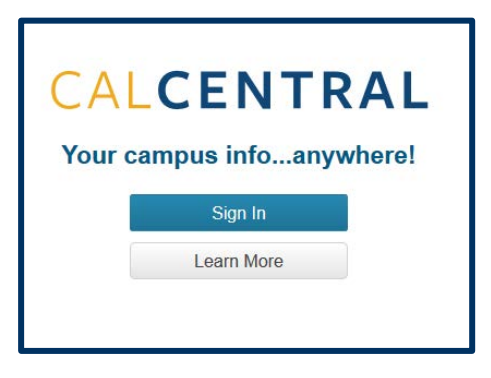

2. In CalCentral, go to My Academics, look for the Transfer Credit card and click the Transfer Credit Report link.

**NOTE:** If you do not have any transfer or test units posted, then the **Transfer Credit** card will not appear.

| # My Dashbo          | ard 🦉 My Academics \$ My Finances 📰                         | My Campus                                                                             |                                                                                                    |                                 |                              |                                                                                                    |         |
|----------------------|-------------------------------------------------------------|---------------------------------------------------------------------------------------|----------------------------------------------------------------------------------------------------|---------------------------------|------------------------------|----------------------------------------------------------------------------------------------------|---------|
| My Acad              | emics                                                       |                                                                                       |                                                                                                    |                                 |                              |                                                                                                    |         |
| Profile              |                                                             | Semesters                                                                             | View Aca                                                                                                    | demic S                         | Summary                      | Advising                                                                                                    |         |
| Academic s           | rtatus as of Fall 2011                                      | Spring 2016<br>Class<br>AS ST 132<br>INTL 197B<br>JAPAN 77A<br>JAPAN 77B<br>JAPAN 78A | Education Abroad<br>Title<br>OTAKU CULTURE<br>SP STUDY:INTERNSHIP<br>APPLIED COMPOSITION<br>APPLIED COMPOSITION<br>INTMD | Un.<br>2.0<br>3.0<br>1.0<br>1.0 | Gr.<br>B<br>P<br>A<br>B<br>A | Major Advisor (Political Economy BA)<br>Ethan Savage<br>ethansavage@berkeley.edu<br>Major Advisor (Political Economy BA)<br>Alex Maurice<br>amaurice@berkeley.edu |         |
| Major                | Political Economy BA                                        | JAPAN 788                                                                             | INTMD<br>COMPREHENSIVE                                                                                                   | 1.0                             | A                            | Transfer Credit                                                                                                    |         |
| Academic<br>Career   | Undergraduate                                               | JAPAN 78C                                                                             | INTMD<br>COMPREHENSIVE                                                                                                   | 1.0                             | A                            | Туре                                                                                                    | Units   |
| Terms<br>Information | Expected Graduation<br>Fall 2016                            | JAPAN 121A<br>JAPAN 123A                                                              | ADV ORTHOGRAPHY<br>ADV NEWSPAPER READ                                                                                    | 1.0                             | A                            | Transfer Units<br>Test Units                                                                                                    | 3.000 + |
|                      | Consult your college advisor with questions or<br>concerns. |                                                                                       | Show More                                                                                                    |                                 |                              | Transfer Credit Report                                                                                                    |         |

3. The first section shows a Summary of External Units, including units transferred from other institutions and from tests passed.

# CALCENTRAL

• Return to My Dashboard

Вс

ID: 30

## Transfer & Test Credit Evaluation

| Summary of External Units |          |                   |       |        |     |
|---------------------------|----------|-------------------|-------|--------|-----|
| Tr                        | ansfer ( | Credit            |       |        |     |
| Institution               | E<br>S   | valuatio<br>tatus | n     | Units  | GPA |
| Coll Dupage               | 0        | fficial           |       | 5.330  |     |
| Berkeley City College     | 0        | fficial           |       | 8.000  |     |
| Merritt College           | 0        | fficial           |       | 6.000  |     |
| Moorpark College          | 0        | fficial           |       | 1.000  |     |
| Oxnard College            | 0        | fficial           |       | 9.000  |     |
| College Of Alameda        | 0        | fficial           |       | 15.000 |     |
| Santa Rosa Junior College | 0        | fficial           |       | 30.000 |     |
| Ventura College           | 0        | fficial           |       | 9.000  |     |
|                           | т        | otal Unit         | s     | 70.000 |     |
|                           | Test Cr  | edit              |       |        |     |
| Test ID                   |          |                   | Uni   | ts     |     |
|                           |          |                   |       |        |     |
|                           |          |                   |       |        |     |
|                           | )ther Ci | redit             |       |        |     |
| Credit ID                 |          |                   | Units |        |     |
|                           |          |                   |       |        |     |
|                           |          |                   |       |        |     |

4. The next section displays the **Details of External Units** for both course and test units.

In this new *Transfer Credit Model*, the left side of the grid shows incoming coursework and the right side shows the course transferability or articulation (if applicable).

| Tetails of Exte         | ernal Units   |                    |                                      |       |       |                |                 |                                   |       |       |  |  |  |
|-------------------------|---------------|--------------------|--------------------------------------|-------|-------|----------------|-----------------|-----------------------------------|-------|-------|--|--|--|
| Transfer Cre            | dit           |                    |                                      |       |       |                |                 |                                   | IP    |       |  |  |  |
| Transfer Cour           | rse Detail    | Additional Info    |                                      |       |       |                |                 |                                   |       |       |  |  |  |
| Transfer<br>Institution | Term<br>Taken | Transfer<br>Course | Transfer<br>Course<br>Title          | Units | Grade | Term<br>Posted | Course          | Course Title                      | Units | Grade |  |  |  |
| College Of<br>Alameda   | 2152-SPR      | ECON 1             | Principles of<br>Economics:<br>Macro | 3.00  | ТА    | 2016<br>Fall   | ECON 1          | Intro To Economics                | 6.000 | ТА    |  |  |  |
| College Of<br>Alameda   | 2152-SPR      | ECON 2             | Principles of<br>Economics: Micro    | 3.00  | ТА    | 2016<br>Fall   |                 |                                   |       |       |  |  |  |
| College Of<br>Alameda   | 2162-SPR      | ANTHR 2            | Introduction to<br>Archaeology an    | 3.00  | та    | 2016<br>Fall   | ANTHRO 2        | Intro To Archaeol                 | 3.000 | ТА    |  |  |  |
| College Of<br>Alameda   | 2152-SPR      | ANTHR 3            | Introduction to<br>Social and Cul    | 3.00  | та    | 2016<br>Fall   | ANTHRO 3        | Intro Soc/Cult Anth               | 3.000 | ТА    |  |  |  |
| College Of<br>Alameda   | 2148-FAL      | COMM 20            | Interpersonal<br>Communication<br>Sk | 3.00  | ТА    | 2016<br>Fall   | TRANSFR<br>TRLD | Lower Division<br>Transfer Credit | 3.000 | ТА    |  |  |  |
| College Of<br>Alameda   | 2152-SPR      | POSCI 1            | Government and<br>Politics in the    | 3.00  | w     | 2016<br>Fall   |                 |                                   |       |       |  |  |  |
| Merritt College         | 2158-FAL      | ENGL 5             | Critical Thinking<br>in Reading a    | 3.00  | ТА    | 2016<br>Fall   | ENGLISH<br>TRLD | English Lower Div TC              | 3.000 | ТА    |  |  |  |
| Merritt College         | 2148-FAL      | BUS 2              | Introduction to<br>Business Law      | 3.00  | та    | 2016<br>Fall   | UGBA<br>TRLD    | Business Admin-UG<br>Lower Div TC | 3.000 | ТА    |  |  |  |

NOTE: In the Term Taken column, semesters are represented by codes.

#### Key for understanding term codes:

Term codes consist of: "2" + last 2 digits of year + semester code

Spring = 2, Summer = 5, Fall = 8

Examples: Fall 2016 = 2168 Spring 2017 = 2172 Summer 2017 = 2175

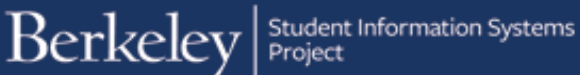

## Click on the Additional Info tab to see the Grp #, Transfer Status, Requirement Designation and Repeat Code for each course.

#### Additional navigation options:

You can click the show all columns icon (ITTE) ) to view all columns on one screen.

Click the icon again ( ( c) to collapse the columns into the two original tabs.

If desired, click the download icon at the upper right (
) to download this table to Excel.

#### **Status of Transfer Courses**

#### **Transferable Course**

The 3 units for the COMM 20 course from another institution does not articulate to a UC Berkeley course, but the units have been accepted to transfer for lower division credit.

#### **Articulated Course (1:1)**

Here, the ANTHR 2 course completed at another institution articulates to ANTHRO 2 at UCB.

| V | Details of External Units | i               |       |                    |                            |             |  |  |  |  |  |  |
|---|---------------------------|-----------------|-------|--------------------|----------------------------|-------------|--|--|--|--|--|--|
|   | Transfer Credit           |                 |       |                    |                            |             |  |  |  |  |  |  |
|   | Transfer Course Detail    | Additional Info |       |                    |                            |             |  |  |  |  |  |  |
|   | Transfer<br>Institution   | Term Taken      | Grp # | Transfer<br>Status | Requirement<br>Designation | Repeat Code |  |  |  |  |  |  |
|   | College Of Alameda        | 2152-SPR        | 1     | Posted             | SBS                        |             |  |  |  |  |  |  |
|   | College Of Alameda        | 2152-SPR        | 1     | Posted             | SBS                        |             |  |  |  |  |  |  |
|   | College Of Alameda        | 2162-SPR        | 2     | Posted             | HS, SBS                    |             |  |  |  |  |  |  |
|   | College Of Alameda        | 2152-SPR        | 3     | Posted             | SBS                        |             |  |  |  |  |  |  |

| Transfer<br>Course | Transfer<br>Course<br>Title       | Units | Grade | Term<br>Posted | Course          | Course Title                      | Units | Grade | Grp<br># | Transfer<br>Status |
|--------------------|-----------------------------------|-------|-------|----------------|-----------------|-----------------------------------|-------|-------|----------|--------------------|
| ECON 1             | Principles of<br>Economics: Macro | 3.00  | TA    | 2016<br>Fall   | ECON 1          | Intro To Economics                | 6.000 | TA    | 1        | Posted             |
| ECON 2             | Principles of<br>Economics: Micro | 3.00  | ТА    | 2016<br>Fall   |                 |                                   |       |       | 1        | Posted             |
| ANTHR 2            | Introduction to<br>Archaeology an | 3.00  | ТА    | 2016<br>Fall   | ANTHRO 2        | Intro To Archaeol                 | 3.000 | TA    | 2        | Posted             |
| ANTHR 3            | Introduction to<br>Social and Cul | 3.00  | ТА    | 2016<br>Fall   | ANTHRO 3        | Intro Soc/Cult Anth               | 3.000 | TA    | 3        | Posted             |
| COMM 20            | Interpersonal<br>Communication Sk | 3.00  | TA    | 2016<br>Fall   | TRANSFR<br>TRLD | Lower Division Transfer<br>Credit | 3.000 | ТА    | 4        | Posted             |
| POSCI 1            | Government and<br>Politics in the | 3.00  | w     | 2016<br>Fall   |                 |                                   |       | •     | 5        | Rejected           |
| ENGL 5             | Critical Thinking in<br>Reading a | 3.00  | ТА    | 2016<br>Fall   | ENGLISH<br>TRLD | English Lower Div TC              | 3.000 | TA    | 1        | Posted             |

| Transfer<br>Course | Transfer<br>Course<br>Title       | Units | Grade | Term<br>Posted | Course          | Course Title                      | Units | Grade | Grp<br># | Transfer<br>Status |
|--------------------|-----------------------------------|-------|-------|----------------|-----------------|-----------------------------------|-------|-------|----------|--------------------|
| ECON 1             | Principles of<br>Economics: Macro | 3.00  | TA    | 2016<br>Fall   | ECON 1          | Intro To Economics                | 6.000 | TA    | 1        | Posted             |
| ECON 2             | Principles of<br>Economics: Micro | 3.00  | ТА    | 2016<br>Fall   |                 |                                   |       |       | 1        | Posted             |
| ANTHR 2            | Introduction to<br>Archaeology an | 3.00  | TA    | 2016<br>Fall   | ANTHRO 2        | Intro To Archaeol                 | 3.000 | ТА    | 2        | Posted             |
| ANTHR 3            | Introduction to<br>Social and Cul | 3.00  | ТА    | 2016<br>Fall   | ANTHRO 3        | Intro Soc/Cult Anth               | 3.000 | ТА    | 3        | Posted             |
| COMM 20            | Interpersonal<br>Communication Sk | 3.00  | ТА    | 2016<br>Fall   | TRANSFR<br>TRLD | Lower Division Transfer<br>Credit | 3.000 | ТА    | 4        | Posted             |
| POSCI 1            | Government and<br>Politics in the | 3.00  | w     | 2016<br>Fall   |                 |                                   |       |       | 5        | 6 Rejected         |
| ENGL 5             | Critical Thinking in<br>Reading a | 3.00  | TA    | 2016<br>Fall   | ENGLISH<br>TRLD | English Lower Div TC              | 3.000 | ТА    | 1        | Posted             |

### Articulated course (multiples)

In this case, two courses, ECON 1 and ECON 2, articulate to one UCB course, ECON 1. The student receives the total units for both courses taken at the other institution.

This example is one of a few possible variations. The **Grp #** will indicate the course relationships.

#### **Not Transferable**

When a course does not transfer or the student received an unacceptable grade, the **Course** and **Course Title** columns will be blank and the **Transfer Status** will show as "Rejected."

| Transfer<br>Course | Transfer<br>Course<br>Title       | Units | Grade | Term<br>Posted | Course          | Course Title                      | Units | Grade | Grp<br># | Transfer<br>Status |
|--------------------|-----------------------------------|-------|-------|----------------|-----------------|-----------------------------------|-------|-------|----------|--------------------|
| ECON 1             | Principles of<br>Economics: Macro | 3.00  | TA    | 2016<br>Fall   | ECON 1          | Intro To Economics                | 6.000 | TA    | 1        | Posted             |
| ECON 2             | Principles of<br>Economics: Micro | 3.00  | TA    | 2016<br>Fall   |                 |                                   | T     |       | 1        | Posted             |
| ANTHR 2            | Introduction to<br>Archaeology an | 3.00  | TA    | 2016<br>Fall   | ANTHRO 2        | Intro To Archaeol                 | 3.000 | ТА    | 2        | Posted             |
| ANTHR 3            | Introduction to<br>Social and Cul | 3.00  | ТА    | 2016<br>Fall   | ANTHRO 3        | Intro Soc/Cult Anth               | 3.000 | ТА    | 3        | Posted             |
| COMM 20            | Interpersonal<br>Communication Sk | 3.00  | TA    | 2016<br>Fall   | TRANSFR<br>TRLD | Lower Division Transfer<br>Credit | 3.000 | TA    | 4        | Posted             |
| POSCI 1            | Government and<br>Politics in the | 3.00  | w     | 2016<br>Fall   |                 |                                   |       |       | 5        | Rejected           |
| ENGL 5             | Critical Thinking in<br>Reading a | 3.00  | TA    | 2016<br>Fall   | ENGLISH<br>TRLD | English Lower Div TC              | 3.000 | TA    | 1        | Posted             |

| Transfer<br>Course | Transfer<br>Course<br>Title       | Units | Grade | Term<br>Posted | Course          | Course Title                      | Units | Grade | Grp<br># | Transfer<br>Status |
|--------------------|-----------------------------------|-------|-------|----------------|-----------------|-----------------------------------|-------|-------|----------|--------------------|
| ECON 1             | Principles of<br>Economics: Macro | 3.00  | TA    | 2016<br>Fall   | ECON 1          | Intro To Economics                | 6.000 | TA    | 1        | Posted             |
| ECON 2             | Principles of<br>Economics: Micro | 3.00  | ТА    | 2016<br>Fall   |                 |                                   |       |       | 1        | Posted             |
| ANTHR 2            | Introduction to<br>Archaeology an | 3.00  | ТА    | 2016<br>Fall   | ANTHRO 2        | Intro To Archaeol                 | 3.000 | TA    | 2        | Posted             |
| ANTHR 3            | Introduction to<br>Social and Cul | 3.00  | ТА    | 2016<br>Fall   | ANTHRO 3        | Intro Soc/Cult Anth               | 3.000 | TA    | 3        | Posted             |
| COMM 20            | Interpersonal<br>Communication Sk | 3.00  | TA    | 2016<br>Fall   | TRANSFR<br>TRLD | Lower Division Transfer<br>Credit | 3.000 | TA    | 4        | Posted             |
| POSCI 1            | Government and<br>Politics in the | 3.00  | w     | 2016<br>Fall   |                 |                                   |       |       | 5        | Rejected           |
| ENGL 5             | Critical Thinking in<br>Reading a | 3.00  | ТА    | 2016<br>Fall   | ENGLISH<br>TRLD | English Lower Div TC              | 3.000 | ТА    | 1        | Posted             |

# **Converted Transfer Credit Models (prior to Fall 2016)**

Students who were admitted prior to fall 2016 have transfer credit data that have been converted from the legacy system, DB2. For a majority of these students, the data conversion brings over two types of transfer credit models from DB2:

- TC summary model: Only shows the lump-sum units transferred with no courselevel detail. The incoming course is always "TRANSFER CREDIT SUMMARY"
- 2. TC detail model: Shows course-level detail. All new students, from fall 2016 onward, will have Transfer Credit detail models since their transfer credits are processed in Campus Solutions.

| Transfer<br>Institution | Term<br>Taken | Transfer<br>Course | Transfer Course<br>Title   | Units | Grade | Term<br>Posted | Course          | Course Title            | Units  | Grade |
|-------------------------|---------------|--------------------|----------------------------|-------|-------|----------------|-----------------|-------------------------|--------|-------|
| BELLEVUE CMTY           | Fall 0        | TRANSFER<br>SUMM   | TRANSFER CREDIT<br>SUMMARY | 16.70 | CR    | 2014<br>Fall   | TRANSFR<br>SUMM | Transfer Credit Summary | 16.700 | CR    |

| Transfer<br>Institution | Term<br>Taken | Transfer<br>Course | Transfer Course<br>Title          | Units | Grade | Term<br>Posted | Course          | Course Title                      | Units | Grade |
|-------------------------|---------------|--------------------|-----------------------------------|-------|-------|----------------|-----------------|-----------------------------------|-------|-------|
| Laney College           | SUMR<br>2015  | HUMAN 31A          | Arts and Ideas of<br>Western Cult | 3.00  | ТА    | 2016<br>Fall   | TRANSFR<br>TRLD | Lower Division Transfer<br>Credit | 3.000 | TA    |

**NOTE:** Clean up of the transfer credit models for continuing students is ongoing. Advisors and students will see more transfer credit details posted in the very near future.

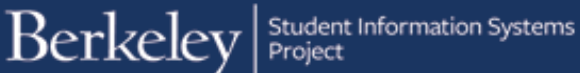

### **Test Credit**

This student has transferable units from tests as well as an external institution.

| CALCENTRAL                       |                      |       |        |  |  |  |  |  |  |  |
|----------------------------------|----------------------|-------|--------|--|--|--|--|--|--|--|
| <u>Return to My Dashboard</u>    |                      |       |        |  |  |  |  |  |  |  |
| Ja<br>Transfer & Test Credit Eva | luation              | ID: 2 |        |  |  |  |  |  |  |  |
| Summary of External Units        |                      |       |        |  |  |  |  |  |  |  |
| Tran                             | sfer Credit          |       |        |  |  |  |  |  |  |  |
| Institution                      | Evaluation<br>Status | Units | GPA    |  |  |  |  |  |  |  |
| Broward College                  | Official             | 3.000 |        |  |  |  |  |  |  |  |
|                                  | Total Units          | 3.000 |        |  |  |  |  |  |  |  |
| Те                               | st Credit            |       |        |  |  |  |  |  |  |  |
| Test ID                          |                      | Units |        |  |  |  |  |  |  |  |
| Advanced Placement               |                      |       | 13.300 |  |  |  |  |  |  |  |
| International Baccalaureate      |                      |       | 10.600 |  |  |  |  |  |  |  |
| Total                            |                      |       | 23.900 |  |  |  |  |  |  |  |

Further down this page, under **Details of External Units**, the details for **Test Credit** units are displayed.

A **Repeat Code** will display if a duplication or maximum credit limit appears within the **Test Credit** section.

| 🐨 Test Cr | edit                              |       |            |                | -     |        | 🚑 🔜         |  |  |  |
|-----------|-----------------------------------|-------|------------|----------------|-------|--------|-------------|--|--|--|
|           |                                   |       |            |                |       |        |             |  |  |  |
| Test ID   | Component                         | Score | Test Date  | Term<br>Posted | Units | Status | Repeat Code |  |  |  |
| AP        | U.S. History                      | 4.00  | 05/01/2009 | 2011 Fall      | 5.300 | Posted |             |  |  |  |
| АР        | English Language &<br>Composition | 3.00  | 05/01/2009 | 2011 Fall      | 5.300 | Posted |             |  |  |  |
| AP        | Psychology                        | 4.00  | 05/01/2009 | 2011 Fall      | 2.700 | Posted |             |  |  |  |
| IB        | HL English A Lit                  | 5.00  | 05/01/2011 | 2011 Fall      | 5.300 | Posted |             |  |  |  |
| ΙВ        | HL Psychology                     | 5.00  | 05/01/2011 | 2011 Fall      | 5.300 | Posted |             |  |  |  |

**NOTE:** Only credit-bearing tests (AP, IB, and A LEVEL) will be shown on the TC Report. For other test results (SAT I/II, ACT, etc.), advisors can view the Test Results query in the Reporting Center.

#### Support:

For questions or assistance, please contact SIS Production Support:

- Email: sishelp@berkeley.edu
- Call 510-664-9000 (press option 6)
- Submit a ticket: https://shared-services-help.berkeley.edu/new\_ticket/it

For additional SIS resources, please visit:

<u>http://sis.berkeley.edu/training</u>